EVCO S.p.A. | EV3 DuoControl Split | Instruction sheet ver. 1.0 | Code 1043S236E103 | Page1 of 4 | GA 17/25

# Controller for refrigerated units with one or two compartments

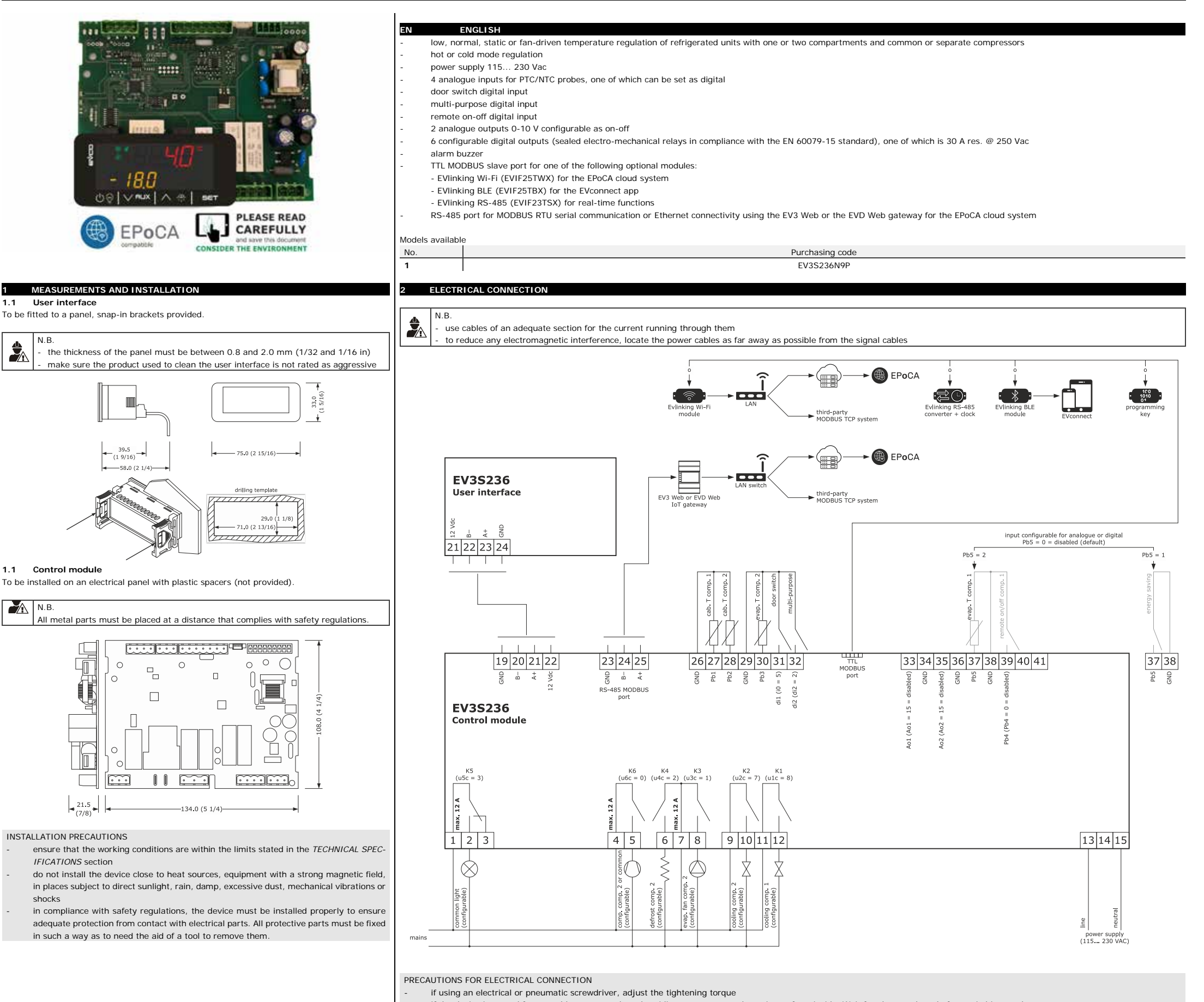

if the device is moved from a cold to a warm place, humidity may cause condensation to form inside. Wait for about an hour before switching on the power

- make sure that the supply voltage, electrical frequency and power are within the set limits. See the section TECHNICAL SPECIFICATIONS

- disconnect the power supply before carrying out any type of maintenance

- do not use the device as a safety device
- for repairs and further information, contact the EVCO sales network

# FIRST-TIME USE

- Carry out the installation as shown in the section *MEASUREMENTS AND INSTALLATION*.
   Power up the device.
- Configure the device as shown in the section Setting configuration parameters. When using for the first time, we recommend setting parameter P7 according to the type of application as follows:

Unit with 2 compartments and a common compressor (P7 = 0 or 1)

When P7 = 0, the request for cooling activates the common compressor and the cooling valve of the compartment the request originated from.

### Unit with 2 compartments and separate compressors (P7 = 2)

Each compartment activates its own cooling request which, in turn, activates the compressor and the cooling valve of the compartment the request originated from (NB: the auxiliary compressor, which is enabled with u1c = 13, always refers to compartment 2).

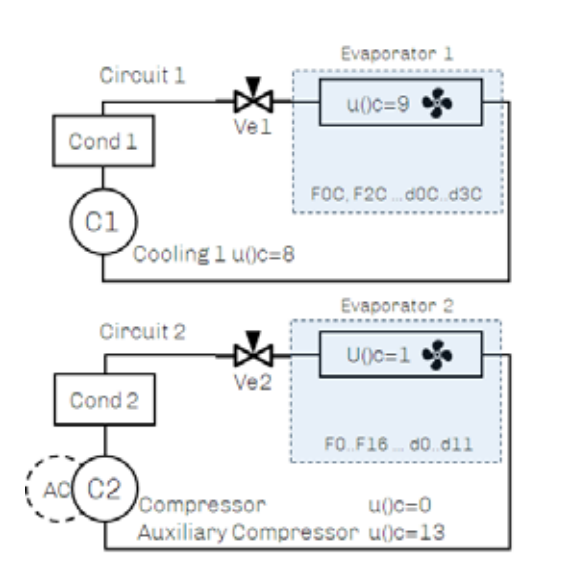

### Unit with a single compartment (P7 = 3)

Regulation is active for compartment 2 only and is disabled for compartment 1.

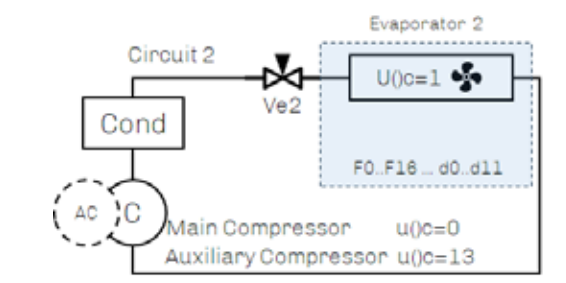

When P7 = 1, the request for cooling activates the common compressor and, if the request comes from both compartments, reaching compartment 2 setpoint has priority over compartment 1 setpoint.

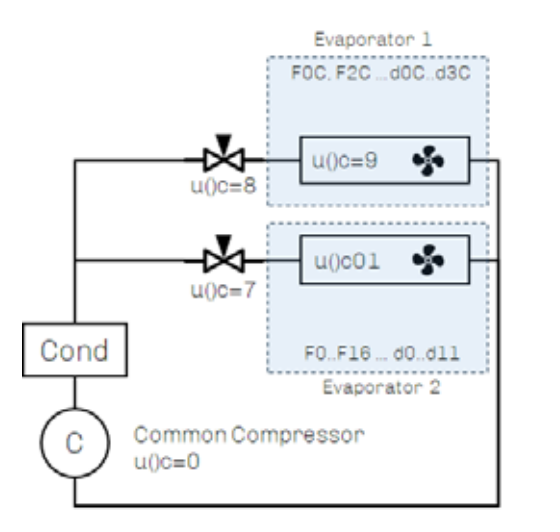

Next check that the remaining settings are appropriate; see the section CONFIGURATION PARAMETERS.

Disconnect the device from the mains.

6.

- Make the electrical connection as shown in the section ELECTRICAL CONNECTION, without powering up the device.
  - Connect one of the following optional accessories as required: To activate real-time functions, connect the EVIinking RS-485 EVIF23TSX clock module. To control the device using the EVconnect app, connect the EVIinking BLE EVIF25TBX module to the TTL port then synchronise it with the app.

To control the device using the EPoCA monitoring system or a third-party MODBUS TCP system, choose one of the following options:

- connect the EVlinking Wi-Fi EVIF25TWX module to the TTL port and then to a local Wi-Fi network
- connect an IoT EV3 Web or EVD Web gateway to the RS-485 port, then connect the gateway to an Ethernet port of a router or to an Ethernet port of an Ethernet hub connected to a local network.

Power up the device again.

|                          |                                       | top dis                                                                        | play                                                                                      |
|--------------------------|---------------------------------------|--------------------------------------------------------------------------------|-------------------------------------------------------------------------------------------|
|                          |                                       |                                                                                |                                                                                           |
| bott                     |                                       |                                                                                |                                                                                           |
| disp                     | lay                                   | 00_%_                                                                          |                                                                                           |
|                          | C                                     | )☺   \/ฅ⊔x   /                                                                 |                                                                                           |
|                          | ON/ST.                                |                                                                                |                                                                                           |
|                          | esc                                   | ape, additional d<br>et light functions                                        | efrost                                                                                    |
|                          |                                       |                                                                                | FLACHING                                                                                  |
|                          | heating active                        | (compartment 1 or 2, ac-                                                       | -                                                                                         |
| *                        | common comp                           | pressor on (if P7 = 0 or 1);                                                   | protection in progress (see parameter                                                     |
| <u>////</u>              | 2 or 3)                               | Simpartment 2 on (II P7 =                                                      | (0 (7)                                                                                    |
| <u> </u>                 | not in use                            |                                                                                |                                                                                           |
|                          | evaporator far                        | ns compartment 1 on                                                            | evaporator fans off compartment 1 ac<br>tive                                              |
| 0                        | evaporator far                        | ns compartment 2 on                                                            | evaporator fans off compartment 2 active                                                  |
| $\Theta$                 | cabinet light o                       | n                                                                              | cabinet light on from door switch digita                                                  |
|                          | auxiliary comp                        | oressor on                                                                     | -                                                                                         |
| <u>@</u>                 |                                       | 2011/0                                                                         |                                                                                           |
| €"                       | not in use                            |                                                                                |                                                                                           |
| <u>۲۷۲</u><br>۲۷۲        | temperature n<br>defrost active       | neasurement unit                                                               | -<br>dripping active                                                                      |
|                          | not in use                            |                                                                                |                                                                                           |
| $\underline{\heartsuit}$ | alarm active                          |                                                                                | -                                                                                         |
| <u>//\</u>               |                                       |                                                                                |                                                                                           |
| <u> </u>                 | not in use                            |                                                                                |                                                                                           |
| ¢°                       | parameters be                         | eing set                                                                       | -                                                                                         |
| <u>()</u>                | device off                            |                                                                                | -                                                                                         |
| %                        | not in use                            |                                                                                |                                                                                           |
| $\underline{O}$          | not in use                            |                                                                                |                                                                                           |
| ୦                        | remote connec                         | ction active                                                                   |                                                                                           |
| ACCP                     | saved HACCP<br>(if bLE ≠ 0)           | alarms not yet displayed                                                       |                                                                                           |
| FUI                      | NCTIONS                               |                                                                                |                                                                                           |
| N                        | P                                     |                                                                                |                                                                                           |
| -<br> -                  | B.<br>to activate a fur               | nction or view a value, ma                                                     | ake sure the controller is switched on, the                                               |
| <u>6</u>                 | precautions for e                     | cked and that all the cond<br>each function)<br>d is leaked, functions oth     | itions needed to proceed are met (see the                                                 |
| ¥ -                      | the light on/off a                    | are unavailable. It must b                                                     | be unlocked to access other functions (se                                                 |
| -                        | if $d6=2$ , the dEF                   | label will be displayed du                                                     | ring defrost                                                                              |
| Loc                      | cking/unlocking                       | g the keypad                                                                   |                                                                                           |
| nabled                   | with parameter<br>fter 30 s have el   | Loc = 1, the keypad will apsed, the Loc label will a                           | lock 30 seconds after no keys have been appear for a couple of seconds: this label        |
| layed e                  | every time any ke                     | ey other than the light ke                                                     | y is pressed.                                                                             |
| iniock t<br>.: the k     | ne keypad, hold<br>eypad is never k   | down any key for 3 s unt<br>tocked when regulation of                          | ιι τηe UnL label appears.<br>both compartments is off.                                    |
| Sw                       | ritching the dev                      | rice on/off                                                                    |                                                                                           |
| DF = 0,                  | the device can b                      | e switched on/off remotel                                                      | y by setting parameter di2 for compartme                                                  |
| id Pb4<br>DF = 1         | for compartment<br>, the device can l | <ol> <li>1.</li> <li>be switched on/off using t</li> </ol>                     | he keypad, as long as the value on the to                                                 |
| (which                   | is set using P5)                      | and the value on the bott                                                      | om line (which is set using P6) do not bo                                                 |
| 1 10 11 11               | artment can be s                      | witched on/off separately                                                      | using the following procedure:                                                            |
| n comp                   | $(\Box) \otimes$                      | Hold down the ON/STAN                                                          | ID-BY/LIGHT key for 3 s until the ON (reg<br>ulation off) label starts flashing on the to |
| n comp                   |                                       | display                                                                        | ,                                                                                         |
|                          | SET                                   | Press the SET key to go<br>the top line remains the                            | directly to the bottom line if the status of same                                         |
|                          |                                       | Pross the LIP or DOWNU                                                         | key to change the status                                                                  |
|                          |                                       | Fress the of of Down                                                           |                                                                                           |
| r comp                   |                                       | Press the SET key to c                                                         | onfirm: the top line will stop flashing an                                                |
|                          |                                       | Press the SET key to co<br>the bottom one will star                            | onfirm: the top line will stop flashing an t<br>t                                         |
|                          | SET                                   | Press the SET key to c<br>the bottom one will star<br>3 for the bottom line wh | onfirm: the top line will stop flashing an t<br>t<br>en it is flashing                    |

| when regulation of one compartment is on, the line on the display corresponding to that com-    |
|-------------------------------------------------------------------------------------------------|
| partment shows the OFF label. During normal operation, the top line on the display shows the    |
| value selected with parameter P5 (cabinet temperature compartment 1, setpoint compartment 1     |
| or cabinet temperature compartment 2). The bottom line shows the value selected with param-     |
| eter P6 (cabinet temperature compartment 2, setpoint compartment 2, cabinet temperature         |
| compartment 1 or clock if the controller is connected to the optional EVIinking modules or EVCO |
| gateways).                                                                                      |
| During defrost, both lines on the display show the information set with parameter d6            |

| During defrost, | both lines on | the display | show the | information s | et with | parameter | r de |
|-----------------|---------------|-------------|----------|---------------|---------|-----------|------|
|                 |               |             |          |               |         |           |      |

| 5.             | (I) Press the ON/STAND-BY key to exit the procedure |                                |                                                                                                    |   |
|----------------|-----------------------------------------------------|--------------------------------|----------------------------------------------------------------------------------------------------|---|
| ļ              |                                                     | =                              |                                                                                                    |   |
| 5.7<br>Proceed | Viewing and                                         | d delet                        | ng main compressor operation days                                                                                                    |   |
| 1.             |                                                     | JX                             | Hold down the DOWN key for 3 s: the first available label will appear on the bottom line                                                                                                    |   |
| 2.             |                                                     | ₽<br>•                         | Press the UP or DOWN key until the Cd (compressor days) label appears on the bottom line and the number indicating the compressor operation days on the top line                                                                    |   |
| Proceed<br>1.  |                                                     | JX                             | Hold down the DOWN key for 3 s: the first available label will appear on the bottom line, namely rCd (reset compressor days)                                                                                                    |   |
| 2.             | SE                                                  | Г                              | Press the SET key: the number 0 will appear on the top line                                                                                                    |   |
| 3.             |                                                     | ¥ 🕠                            | Press the UP or DOWN key within 15 s to increase the value to 149                                                                                                    |   |
| 4.             | SE                                                  | <b>r</b>                       | Press the SET key to confirm deletion of the compressor operation<br>days: the label will flash for a couple of seconds and the<br>controller will automatically exit the procedure                                                 | С |
| 5.8 Set        | ting the set                                        | point                          |                                                                                                    |   |
| 1.             | SE-                                                 | г                              | Press the SET key: the top line on the display will start flashing                                                                                                    |   |
| 2.             |                                                     | ₽ J                            | Press the UP or DOWN key within 15 s to set the value within the limits r1 and r2 if the value displayed refers to compartment 1; within the limits r3 and r4 if the value displayed refers to compart-<br>ment 2                   |   |
| 3.             | SE                                                  | r                              | Press the SET key to confirm the set value: the top line will stop<br>flashing and the bottom one will start (if the SET key is not pressed<br>to confirm, after 15 s the device exits the procedure and the value<br>is confirmed) |   |
| 4.             | Repeat step                                         | s 2 and                        | 3 for the bottom line when it is flashing                                                                                                    |   |
|                |                                                     |                                |                                                                                                    |   |
| 5.9            | viewing and<br>the control<br>gateway)              | ler to t                       | g the date, time and day of the week (available by connecting he optional EVIinking modules or the EV3 Web or EVD Web                                                                                                    |   |
|                | N.B.                                                |                                |                                                                                                    |   |
| ~              | date, tim                                           | e and d                        | av of the week                                                                                                    |   |
| ×≎.            | - if the dev                                        | ice com                        | municates with the EVconnect app or the EPoCA remote monitoring                                                                                                    |   |
|                | system, i                                           | t is pos                       | sible to force synchronisation of the date, time and day of the week                                                                                                    |   |
|                | with thos                                           | e of the                       | smartphone/tablet/PC used                                                                                                    | - |
| 1.             | VAL                                                 | X                              | Hold down the DOWN key for 3 s to view the first available label                                                                                                    |   |
| 2.             |                                                     | ₽ )                            | Press the UP or DOWN key until the rtc label appears                                                                                                    |   |
| 3.             | 561                                                 | -                              | Press the SET key: the display will show the first available label.<br>By pressing the SET key again, others will be displayed in the order<br>given below                                                                          |   |
|                | LAB.                                                | DESCR                          | IPTION                                                                                                    |   |
|                | y+2 fig-                                            | year ((                        | 0099)                                                                                                    |   |
|                | ures<br>n+2 fia-                                    | <u> </u>                       | ,<br>                                                                                                    |   |
|                | ures                                                | month                          | (01 12)                                                                                                    |   |
|                | d+2 fig-<br>ures                                    | day (0                         | 1 31)                                                                                                    |   |
|                | h+2 fig-                                            | hour (                         | 00 23)                                                                                                    |   |
|                | n+2 fig-                                            | minute                         | s (00 59)                                                                                                    |   |
|                | ures                                                | Mondo                          | · · · ·                                                                                                    |   |
|                | tuE                                                 | Tuesda                         | y                                                                                                    | 1 |
|                | UEd                                                 | Wedne                          | sday                                                                                                    | 1 |
|                | thu                                                 | Thurso                         | ау                                                                                                    | 1 |
|                | Fri                                                 | Friday                         |                                                                                                    | 1 |
|                | Sat                                                 | Saturd                         | ay                                                                                                    | 1 |
|                | Sun                                                 | Sunda                          | y                                                                                                    |   |
| 4.             |                                                     | ₽<br>•                         | Press the UP or DOWN key within 15 s of the desired label being displayed to set the value                                                                                                    |   |
| 5.             |                                                     |                                | Press the SET key to confirm any changes and to view the next label; press the SET key after viewing/changing the last label (day                                                                                                   |   |
| 6.             | ()@                                                 |                                | Press the ON/STAND-BY key to exit the procedure beforehand                                                                                                    |   |
|                |                                                     | =                              |                                                                                                    |   |
| 6 S<br>6.1 Se  | SETTINGS<br>etting the co                           | onfigur                        | ation parameters                                                                                                    |   |
|                | N.B.<br>Check the s                                 | ettinas                        | made are appropriate: see the section CONFIGURATION PARAME.                                                                                                    |   |
| <b>"</b>       | TERS.                                               |                                |                                                                                                    |   |
| <b>~</b> 0     | Regulation                                          | of one c                       | compartment (P7 = 3) is based on the parameters for compartment                                                                                                    | 🍢 |
|                | 2, which an<br>regulation of<br>compartme           | e more<br>of comp<br>nt will h | numerous than the parameters for compartment 1. When P7 = 3, artment 1 is completely disabled and setting parameters for that ave no effect.                                                                                        |   |
|                |                                                     |                                |                                                                                                    |   |
| 1.             | SET                                                 |                                | Hold down the SET key for 3 s: the PA label will appear on the                                                                                                    | 1 |

| Press the ON/STAND-BY key to exit the procedure                                                                                                    |    | 2         | St2         | -18.0              | temperature setpoint compartment                                                   | r3 r4 °C/°F                                              |
|----------------------------------------------------------------------------------------------------|----|-----------|-------------|--------------------|------------------------------------------------------------------------------------|----------------------------------------------------------|
|                                                                                                    |    | NO.<br>3  | PAR.<br>CA1 | DEF.<br><b>0.0</b> | ANALOGUE INPUTS<br>cabinet probe offset compartment                                | MIN MAX.<br>-25.0 25.0 °C/°F                             |
| ng main compressor operation days                                                                                                    |    | 4         | CA2         | 0.0                | 1<br>cabinet probe offset compartment                                              | -25.0 25.0 °C/°F                                         |
| Hold down the DOWN key for 3 s: the first available label will appear on the bottom line                                                           |    | 5         | CA3         | 0.0                | 2<br>evaporator probe offset compart-<br>ment 2                                    | -25.0 25.0 °C/°F                                         |
| Press the UP or DOWN key until the Cd (compressor days) label appears on the bottom line and the number indicating the com-                        |    | 6         | P0<br>P1    | 0                  | type of temperature probe<br>enable decimal point °C                               | 0 = PTC 1 = NTC<br>0 = no 1 = yes                        |
| pressor operation days on the top line                                                                                                    |    | 8         | P2<br>P3    | 0                  | temperature measurement unit<br>evaporator probe configuration                     | O = °C $1 = °FO = disabled$                              |
| Hold down the DOWN key for 3 s: the first available label will<br>appear on the bottom line, namely rCd (reset compressor days)                    |    |           |             |                    | compartment 2                                                                      | 1 = defrost regulation +<br>fans<br>2 = fan regulation   |
| Press the SET key: the number 0 will appear on the top line                                                                                        |    | 10        | P5          | 0                  | value – top display                                                                | 0 = cabinet temperature<br>compartment 1                 |
| Press the UP or DOWN key within 15 s to increase the value to 149 (access password)                                                                |    |           |             |                    |                                                                                    | 1 = setpoint compartment<br>1<br>2 = cabinet temperature |
| Press the SET key to confirm deletion of the compressor operation                                                                                  | 0  | 11        | P6          | 0                  | value – bottom display                                                             | compartment 2                                            |
| carys: the raber will have for a couple of seconds and the controller will automatically exit the procedure                                        |    |           | FO          |                    | value – bottom display                                                             | compartment 2<br>1 = setpoint compartment<br>2           |
| Pross the SET key: the top line op the display will start flashing                                                                                 |    |           |             |                    |                                                                                    | 2 = cabinet temperature<br>compartment 1                 |
| Press the UP or DOWN key within 15 s to set the value within the                                                                                   |    |           |             |                    |                                                                                    | 3 = CIOCK (nn:mm)<br>only if connected to op-            |
| limits r1 and r2 if the value displayed refers to compartment 1;<br>within the limits r2 and r4 if the value displayed refers to compartment 1;    |    | 12        | P7          | 0                  | type of regulation                                                                 | ules or EVCO gateways<br>0 = 2 compartments with         |
| ment 2                                                                                                    |    | · -       |             | _                  | ·JF · · · · · · · · · · · · · · · · ·                                              | common compressor<br>1 = like 0 with priority for        |
| Press the SET key to confirm the set value: the top line will stop<br>flashing and the bottom one will start (if the SET key is not pressed        |    |           |             |                    |                                                                                    | compartment 2<br>2 = 2 compartments with                 |
| to confirm, after 15 s the device exits the procedure and the value                                                                                |    |           |             |                    |                                                                                    | separate compressors<br>3 = 1 compartment (only          |
| Is contirmed)                                                                                                    |    | 13        | P8          | 5                  | display refresh time                                                               | on compartment 2)<br>0 250 s: 10                         |
| וסו מו נוו ניסו ניסו ניסו ניסו ניסו ניסו ניסו                                                                                                    |    | 14        | P9          | 2                  | probe position for heat regulation                                                 | 1 = compartment 1                                        |
| the date, time and day of the week (available by connecting                                                                                        |    | NO.       | PAR.        | DEF.               | MAIN REGULATOR                                                                     | Z = compariment 2<br>MIN MAX.                            |
| e optional EVIinking modules or the EV3 Web or EVD Web                                                                                             |    | 15        | r0          | 2.0                | setpoint St1 differential (asymmet-<br>rical)                                      | 0.1 15.0 °C/°F                                           |
| the device from the mains in the two minutes after setting the                                                                                     |    | 16        | r1<br>r2    | 0.0                | minimum setpoint St1                                                               | -40.0 °C/°F r2                                           |
| y of the week                                                                                                    |    | 18        | r3          | -30.0              | minimum setpoint St2                                                               | -40.0 °C/°F r4                                           |
| bunicates with the EV connect app or the EPoCA remote monitoring<br>ble to force synchronisation of the date, time and day of the week             | 1  | 19        | r4          | -10.0              | maximum setpoint St2                                                               | R3 50.0 °C/°F                                            |
| martphone/tablet/PC used                                                                                                    | 4. | 20        | r5          | 2.0                | rical)                                                                             | 0.115.0°C/°E                                             |
| old down the DOWN key for 3 s to view the first available label                                                                                    |    | 21        | - 10        | 2.0                | (St1 if P9 = 0; St2 if P9 = 1)                                                     |                                                          |
| Press the UP or DOWN key until the rtc label appears                                                                                               |    | 22        | r7          | 0.0                | energy saving offset compartment                                                   | 0.0 25.0 °C/°F                                           |
| Press the SET key: the display will show the first available label.<br>By pressing the SET key again others will be displayed in the order         |    | 23        | r8          | 0.0                | energy saving offset compartment                                                   | 0.0 25.0 °C/°F                                           |
| given below                                                                                                    |    | 24        | r9          | 0                  | maximum duration energy saving<br>after interval u1>0 with door al-<br>ways closed | 0 24 h                                                   |
| ) 99)                                                                                                    |    | NO.       | PAR.        | DEF.               | COMPRESSOR                                                                         | MIN MAX.                                                 |
| (01 12)                                                                                                    |    | 25        | CO          | 1                  | on (common compressor if P7=0 or<br>1, compressor compartment 2 if                 | 0 240 min                                                |
| 31)                                                                                                    |    | 26        | C1          | 3                  | P7=2 or 3)<br>delay between two compressor                                         | 0 240 min                                                |
| 0 23)                                                                                                    |    |           |             |                    | switch-ons (common compressor if P7=0 or 1, compressor compart-                    |                                                          |
| ; (00 59)                                                                                                    | P  | 27        | C4          | 5                  | ment 2 if P7=2 or 3)<br>compressors-off time during cabi-                          | 0 240 min                                                |
|                                                                                                    |    | 20        | CE          | 15                 | net probe error Pr1 or Pr2                                                         | 0 240 min                                                |
| dav                                                                                                    |    | 20        | 65          | 15                 | net probe error Pr1 or Pr2                                                         | 0 240 min                                                |
| y                                                                                                    |    | 29        | C6          | 0                  | minimum compressor-off time<br>compartment 1                                       | 0 240 s                                                  |
| у                                                                                                    |    | 30        | C7          | 99.0               | threshold at which the auxiliary compressor contributes to regula-                 | -50.0 99.0 °C/°F                                         |
| -                                                                                                    |    |           |             |                    | tion (active if cabinet setpoint of<br>compartment 2 <c7)< td=""><td></td></c7)<>  |                                                          |
| Press the UP or DOWN key within 15 s of the desired label being displayed to set the value                                                         |    | NO.<br>31 | PAR.<br>d0  | DEF.               | DEFROST<br>automatic defrost interval compart-                                     | MIN MAX.                                                 |
| Press the SET key to confirm any changes and to view the next label; press the SET key after viewing/changing the last label (day                  |    | 20        | 41          |                    | ment 2                                                                             | 0 = manual only                                          |
| of the week) to exit the procedure<br>Press the ON/STAND-BY key to exit the procedure beforehand                                                   |    | 32        | a 1         |                    | type of demost compartment 2                                                       | 1 = compressor off<br>2 = hot gas                        |
|                                                                                                    |    | 33        | d2          | 8.0                | temperature threshold to end de-                                                   | -99.0 99.0 °C/°F                                         |
| tion parameters                                                                                                    |    | 34        | d3          | 30                 | evaporator probe if P3=1)<br>defrost duration compartment 2                        | 0 99 min                                                 |
| ade are appropriate; see the section CONFIGURATION PARAME-                                                                                         |    | 35        | d4          | 0                  | enable defrost at power-on                                                         | if $P3 = 1$ , maximum duration<br>0 = no $1 = yes$       |
| mnartment (P7 = 3) is based on the parameters for compartment                                                                                      | ۵. | 36        | d5          | 0                  | defrost delay from power-on                                                        | 0 99 min                                                 |
| umerous than the parameters for compartment 1. When $P7 = 3$ ,<br>truent 1 is completely disabled and setting parameters for that<br>P = 0 effect. |    | 31        |             |                    | waac aspiayed when dellosting                                                      | eration<br>1 = limited to St1+r0 and<br>St2+r5           |
| Hold down the SET key for 3 s: the PA label will appear on the                                                                                     |    | 38        | d7          | 2                  | dripping duration compartment 2                                                    | 2 = dEF label<br>0 15 min                                |
| pottom line of the display<br>Press the SET key: the value 0 will appear on the top line of the                                                    |    | 39        | d11         | 0                  | enable defrost timeout alarm com-<br>partment 2                                    | 0 = no 1 = yes                                           |
| display<br>Press the DOWN key within 15 s to decrease the value to -19 (ac-                                                                        |    | 40        | dOC         | 8                  | automatic defrost interval compart-                                                | 0 99 h<br>0 = manual onlv                                |
| 2ess password)<br>Press the SET key (or take no action for 15 s): the label of the first                                                           |    | 41        | d2C         | 8.0                | temperature threshold to end de-<br>frosting compartment 1 (referred to            | -99.0 99.0 °C/°F                                         |
| available parameter (St1) will appear on the bottom line                                                                                           |    |           |             |                    | evaporator probe if Pb5 = 2)                                                       |                                                          |
| Press the UP or DOWN key to view the label of the parameter to be changed                                                                          |    | 42<br>NO  | d3C<br>PAP  | 30<br>DFF          | defrost duration compartment 1<br>TEMPERATURE ALARMS                               | 0 99 min<br>MIN MAX                                      |
| Press the SET key to access the value of this parameter                                                                                            |    | 43        | A1          | 0.0                | high temperature alarm threshold                                                   | -99.0 99.0 °C/°F                                         |
|                                                                                                    |    | 44        | Α2          | 0                  | compartment 2 (AH2)                                                                | 0 = disabled                                             |

5.3 Activating defrost

If defrost is activated manually using the key, it will be requested in both compartments. It will, however, only be carried out if the compartment meets the temperature conditions which have been set and if the cabinet probe of that compartment is not in error mode. This does not apply to compartment 1 if it is disabled with P7 = 3.

 Image: The statement of the statement of the statem

#### Switching the cabinet light on/off (if u1c... Ao2 = 3) 5.4

The light can always be switched on/off when the controller is on, even if the keypad is locked. When the device is off (in stand-by), the light can only be switched on/off if U2 = 1.  $\bigcup \bigoplus \bigoplus | | Press the ON/STAND-BY/LIGHT key: the <math>\bigoplus LED$  will come on/go off.

1.

If the device is connected to the EPoCA or MODBUS TCP management systems, the light can also be switched on/off remotely.

If I0 = 3, 4 or 5, the light will come on automatically if the door switch input is activated: in this case, the  $\widehat{\mathbb{Q}}$  LED will flash.

## 5.5 Silencing the buzzer (if u9 = 1, default)

Press any key.

1.

If **u4** = **1** (default), silencing the buzzer will also deactivate the alarm output.

| 5.6 | Viewing tem | ing temperatures detected by the analogue inputs |                                                                                                    |  |  |  |
|-----|-------------|--------------------------------------------------|----------------------------------------------------------------------------------------------------|--|--|--|
| 1.  | ∨AL         | JX                                               | Hold down the DOWN/AUX key for 3 s to view the first available label.                                                                        |  |  |  |
| 2.  |             | } <b> </b> ∳                                     | Press the UP or DOWN key until the desired label from the list below appears on the bottom line and the corresponding value on the top line. |  |  |  |
|     | LABEL       | COR                                              | RESPONDING VALUE                                                                                                    |  |  |  |
|     | Pb1         | cabir                                            | net temperature compartment 1                                                                                                    |  |  |  |
|     | Pb2         | cabir                                            | cabinet temperature compartment 2                                                                                                    |  |  |  |
|     | Pb3         | evaporator temperature compartment 2             |                                                                                                    |  |  |  |
|     | Pb5         | evap                                             | evaporator temperature compartment 1 (present only if Pb5 = 2)                                                                               |  |  |  |

| 7.  |                                                                                                    |          |         | Press the UP or DOWN key to increase/decrease the value                                   |  |  |  |  |
|-----|----------------------------------------------------------------------------------------------------|----------|---------|-------------------------------------------------------------------------------------------|--|--|--|--|
| 8.  |                                                                                                    | SET      | -       | Press the SET key (or take no action for 15 s) to confirm the set value                   |  |  |  |  |
| 9.  | Press the ON/STAND-BY key (or take no action for 60 s) to exit the procedure                                                         |          |         |                                                                                           |  |  |  |  |
| 6.2 | Resto                                                                                                    | oring fa | actory  | settings                                                                                  |  |  |  |  |
| 1.  |                                                                                                    | SET      | -       | Hold down the SET key for 3 s: the PA label will appear on the bottom line of the display |  |  |  |  |
| 2.  |                                                                                                    | SET      | -       | Press the SET key: the value 0 will appear on the top line of the display                 |  |  |  |  |
| 3.  |                                                                                                    |          |         | Press the UP or DOWN key within 15 s to increase the value to 149 (access password)       |  |  |  |  |
| 4.  | SET Press the SET key (or take no action for 15 s): the dEF label appear on the top line of the display                              |          |         |                                                                                           |  |  |  |  |
| 6.  |                                                                                                    | SET      | -       | Press the SET key: the value 0 will be displayed                                          |  |  |  |  |
| 7a. |                                                                                                    | SET      | -       | Hold down the SET key to exit the procedure without restoring the settings                |  |  |  |  |
| 7b. | 6                                                                                                    |          | f )     | Press the UP or DOWN key to increase the value to 1 and restore the settings              |  |  |  |  |
| 8.  | SET Press the SET key (or take no action for 15 s): the dEF label will flash for 4 s, after which the device will exit the procedure |          |         |                                                                                           |  |  |  |  |
| 9.  | Disco                                                                                                    | onnect   | the dev | ice from the power supply                                                                 |  |  |  |  |
| 7   | CON                                                                                                    | FIGUR    | ATION   | PARAMETERS                                                                                |  |  |  |  |
| 0-  | NO.                                                                                                    | PAR.     | DEF.    | SETPOINT MIN MAX.                                                                         |  |  |  |  |
|     | 1                                                                                                    | St1      | 4.0     | temperature setpoint compartment r1 r2 °C/°F<br>1                                         |  |  |  |  |
|     |                                                                                                    |          |         |                                                                                           |  |  |  |  |

SET

SET

SET

4.

5.

6.

|          |     |      | -    | compartment 2 (AH2)                  | 1 = relative to setpoint (i.e.              |
|----------|-----|------|------|--------------------------------------|---------------------------------------------|
|          |     |      |      |                                      | St2 + A1)                                   |
|          |     |      |      |                                      | 2 = absolute (i.e. A1)                      |
|          | 45  | A4   | 0.0  | high temperature alarm threshold     | -99.0 99.0 °C/°F                            |
|          |     |      |      | compartment 1 (AH1)                  |                                             |
|          | 46  | A5   | 0    | type of high temperature alarm       | 0 = disabled                                |
|          |     |      |      | compartment 1 (AH1)                  | 1 = relative to setpoint (i.e.<br>St1 + A4) |
| •3       |     |      |      |                                      | 2 = absolute (i.e. A4)                      |
|          | 47  | A6   | 240  | high temperature alarms AH1 and      | 0 240 min                                   |
|          |     |      |      | AH2 delay from power-on              |                                             |
|          | 48  | A7   | 15   | high temperature alarms AH1 and      | 0 240 min                                   |
|          |     |      |      | AH2 delay during normal operation    |                                             |
|          | 49  | A8   | 15   | high temperature alarm AH2 delay     | 0 240 min                                   |
|          |     |      |      | after defrost                        |                                             |
|          | 50  | A10  | 10   | duration of power failure for saving | 0 240 min                                   |
|          |     |      |      | alarm PF                             | 0 = disabled                                |
|          | 51  | A11  | 2.0  | high temperature alarms AH1 and      | 0.1 15.0 °C/°F                              |
|          |     |      |      | AH2 threshold differential           |                                             |
|          | NO. | PAR. | DEF. | FANS                                 | MIN MAX.                                    |
|          | 52  | FO   | 1    | evaporator fan mode compartment      | 0 = off $1 = on$                            |
|          |     |      |      | 2 in normal operation                | 2 = on if compressor is on,                 |
|          |     |      |      |                                      | in sequence F15 and                         |
| -        |     |      |      |                                      | F16 if compressor is off                    |
| <b>S</b> |     |      |      |                                      | 3 = thermostat controlled                   |
|          |     |      |      |                                      | (with cabinet tempera-                      |
|          |     |      |      |                                      | ture compartment 2 +                        |
|          |     |      |      |                                      | 4 – thermostat controlled                   |
|          |     |      |      |                                      | (with cabinet tempera-                      |
|          |     |      |      |                                      | ture compartment 2 +                        |
|          |     |      |      |                                      | F1) if compressor is on                     |

| VCO S.p                       | 5.A. | EV3 Spl    | it Double | e   Instruction sheet ver. 1.0   Code 104                       | V3S236I103   Page3 of 4   GA 10                                                  |
|-------------------------------|------|------------|-----------|-----------------------------------------------------------------|----------------------------------------------------------------------------------|
|                               | 53   | F1         | 0.0       | evaporator fan regulation threshold                             | -99.0 99.0 °C/°F<br>fixed differential 1°C/2°F                                   |
|                               |      |            |           | rator probe temperature if P3= 1 or                             | inted differential 1 0/2 1                                                       |
|                               |      |            |           | 2)                                                              |                                                                                  |
|                               | 54   | F2         | 0         | evaporator fan mode compartment                                 | 0 = off $1 = on$                                                                 |
|                               | 55   | F3         | 2         | maximum time evaporator fans off                                | 0 15 min                                                                         |
|                               |      |            |           | compartment 2 after defrost                                     |                                                                                  |
|                               | 56   | F9         | 10        | evaporator fans off delay compart-                              | 0 240 s                                                                          |
|                               | 57   | F15        | 15        | ment 2 from compressor off<br>time evaporator fans off compart- | 0 240 s                                                                          |
|                               |      |            |           | ment 2                                                          |                                                                                  |
|                               | 58   | F16        | 5         | time evaporator fans on compart-                                | 0 240 s                                                                          |
|                               | 59   | FOC        | 1         | fan regulation compartment 1                                    | 0 = off $1 = on$                                                                 |
|                               |      |            |           |                                                                 | 2 = on if regulation                                                             |
|                               | 60   | F2C        | 1         | fan status during defrost compart-                              | 0 = off $1 = on$                                                                 |
|                               |      |            |           | ment 1                                                          |                                                                                  |
|                               | NO.  | PAR.       | DEF.      | DIGITAL INPUTS                                                  | MIN MAX.                                                                         |
|                               | 61   | 10         | 5         | door switch input function in com-                              | 0 = disabled<br>1 = compressor + evapora-                                        |
|                               |      |            |           |                                                                 | tor fans 2 off                                                                   |
|                               |      |            |           |                                                                 | 2 = evaporator fans 2 off                                                        |
|                               |      |            |           |                                                                 | 3 = cabinet light on                                                             |
|                               |      |            |           |                                                                 | tor fans 2 off, cabinet                                                          |
|                               |      |            |           |                                                                 | light on                                                                         |
|                               |      |            |           |                                                                 | 5 = evaporator fans 2 off,                                                       |
|                               |      |            |           |                                                                 | cabinet light on                                                                 |
|                               |      |            |           |                                                                 | pressor means the common                                                         |
|                               |      |            |           |                                                                 | compressor + cooling valve                                                       |
|                               |      |            |           |                                                                 | 2                                                                                |
|                               | 62   | i1         | 0         | door switch input activation                                    | 0 = with contact closed                                                          |
|                               | 63   | i2         | 30        | door open alarm delay in compart-                               | -1 120 min                                                                       |
|                               |      |            |           | ment 2                                                          | -1 = disabled                                                                    |
|                               | 64   | i3         | 15        | maximum compressor and evapo-                                   | -1 120 min                                                                       |
|                               |      |            |           | rator fan off time with door open                               | -1 = Until closed                                                                |
|                               | 65   | i4         | 0         | door switch input function in com-                              | 0 = disabled                                                                     |
|                               |      |            |           | partment 1                                                      | 1 = evaporator fans 1 off                                                        |
| ~                             |      |            |           |                                                                 | 2 = cooling valve 1 + evap-                                                      |
|                               | 66   | di2        | 0         | multi-purpose input function in                                 | 0 = disabled                                                                     |
|                               |      |            |           | compartment 2                                                   | 1 = remote switch-off com-                                                       |
|                               |      |            |           |                                                                 | partment 2 with contact                                                          |
|                               |      |            |           |                                                                 | closed                                                                           |
|                               |      |            |           |                                                                 | partment 2 with contact                                                          |
|                               |      |            |           |                                                                 | open                                                                             |
|                               |      |            |           |                                                                 | 3 = common compressor                                                            |
|                               |      |            |           |                                                                 | locked alarm with con-<br>tact closed                                            |
|                               |      |            |           |                                                                 | 4 = common compressor                                                            |
|                               |      |            |           |                                                                 | locked alarm with con-                                                           |
|                               | 47   | Db.4       |           | romate on off input function in                                 | tact open                                                                        |
|                               | 0/   | PD4        |           | compartment 1                                                   | 1 = remote switch-off with                                                       |
|                               |      |            |           |                                                                 | contact closed                                                                   |
|                               |      |            |           |                                                                 | 2 = remote switch-off with                                                       |
|                               | 68   | Pb5        | 0         | configurable input function for ana-                            | contact open                                                                     |
|                               |      |            |           | logue or digital                                                | 1 = energy saving                                                                |
|                               |      |            |           |                                                                 | 2 = evaporator probe com-                                                        |
|                               | NO.  | PAR.       | DEF.      | DIGITAL OUTPUTS                                                 | MIN MAX.                                                                         |
|                               | 69   | u1c        | 8         | k1 relay configuration                                          | 0 = compressor compart-                                                          |
|                               |      |            |           |                                                                 | ment 2 or common                                                                 |
|                               |      |            |           |                                                                 | i = evaporator tans com-<br>partment 2                                           |
|                               |      |            |           |                                                                 | 2 = defrost compartment 2                                                        |
|                               |      |            |           |                                                                 | 3 = common light                                                                 |
|                               |      |            |           |                                                                 | 4 = common alarm<br>5 = on/stand-by                                              |
|                               |      |            |           |                                                                 | 6 = heat compartment 1 (if                                                       |
|                               |      |            |           |                                                                 | P9 = 0) or compart-                                                              |
|                               |      |            |           |                                                                 | ment 2 (if P9 = 1)                                                               |
|                               |      |            |           |                                                                 | <ul> <li>7 = cooling compartment 2</li> <li>8 = cooling compartment 1</li> </ul> |
|                               |      |            |           |                                                                 | 9 = evaporator fans com-                                                         |
|                               |      |            |           |                                                                 | partment 1                                                                       |
|                               |      |            |           |                                                                 | 10= door heater                                                                  |
|                               |      |            |           |                                                                 | 12= reserved                                                                     |
|                               |      |            |           |                                                                 | 13= auxiliary compressor                                                         |
|                               |      |            |           |                                                                 | compartment 2                                                                    |
| مد                            |      |            |           |                                                                 | 14= detrost compartment 1<br>15= disabled                                        |
| $\mathbf{\tilde{\mathbf{X}}}$ | 70   | u2c        | 7         | k2 relay configuration                                          | like u1C                                                                         |
|                               | 71   | u3c        | 1         | k3 relay configuration                                          | like u1C                                                                         |
|                               | 73   | u4c<br>u5c | ∠<br>3    | k5 relay configuration                                          | like u1C                                                                         |
|                               | 74   | u6c        | 0         | k6 relay configuration                                          | like u1C                                                                         |
|                               | /5   | AUT        | 15        | tion (0 = off, $10 = on$ )                                      |                                                                                  |
|                               | 76   | Ao2        | 15        | analogue output 0-10 V configura-<br>tion (0 = off $10 - op$ )  | like u1C                                                                         |
|                               | 77   | u0         | 0         | maximum time light on from door                                 | 0 240 s                                                                          |
|                               |      |            |           | open                                                            | 0 = function disabled                                                            |
|                               |      |            |           |                                                                 | ter set time, even with door                                                     |
|                               | I    |            | -         | deer elected conceptible time for                               | open<br>0 24 h                                                                   |
|                               | 78   | u1         | 0         | abor closed consecutive nine m                                  | 0 L                                                                              |

|    |     |     |                                   | and MODBUS TCF               |
|----|-----|-----|-----------------------------------|------------------------------|
|    |     |     |                                   | connectivity                 |
|    |     |     |                                   | <u>N.B.:</u>                 |
|    |     |     |                                   | - for the EVconnect app (via |
|    |     |     |                                   | the EVlinking BLE module     |
|    |     |     |                                   | and the EPoCA system         |
|    |     |     |                                   | and/or MODBUS TCP com        |
|    |     |     |                                   | munication via Wi-Fi (via    |
|    |     |     |                                   | the EVlinking Wi-F           |
|    |     |     |                                   | EVIF25TWX module), se        |
|    |     |     |                                   | to 1                         |
|    |     |     |                                   | - for the EPoCA system       |
|    |     |     |                                   | and/or for MODBUS TCI        |
|    |     |     |                                   | communication via Ether      |
|    |     |     |                                   | net (via the IoT EV3 Web     |
|    |     |     |                                   | or EVD Web gateway), fol     |
|    |     |     |                                   | low the procedure to se      |
|    |     |     |                                   | the address in the relative  |
|    |     |     |                                   | manuals                      |
|    |     |     |                                   | - communication work         |
|    |     |     |                                   | With MODBUS baud rate        |
|    |     |     |                                   | 19,200 and even MODBUS       |
|    |     |     |                                   | value set with parameters    |
|    |     |     |                                   | Lb and LP                    |
| 91 | rE0 | 15  | EVIinking Wi-Fi/EV3 Web/EVD Web   | 0 240 min                    |
|    |     |     | data logger sampling interval     |                              |
| 92 | rE1 | 4   | select temperature for sampling   | 0 = none                     |
|    |     |     |                                   | 1 = cabinet compartment 1    |
|    |     |     |                                   | 2 = cabinet compartment 2    |
|    |     |     |                                   | 3 = cabinet evaporato        |
|    |     |     |                                   | compartment 2                |
|    |     |     |                                   | 4 = cabinet compartment      |
|    |     |     |                                   |                              |
| 93 | ΙA  | 247 | MODBUS address                    | 1 247                        |
| 94 | l b | 3   | MODBUS baud rate                  | 0 = 2.400 baud               |
|    |     | -   | the parameter is relevant only if | 1 = 4,800 baud               |
|    |     |     | bLE = 0                           | 2 = 9,600 baud               |
|    |     |     |                                   | 3 = 19,200 baud              |
| 95 | LP  | 2   | MODBUS parity                     | 0 = none $1 = odd$           |
|    |     |     | the parameter is relevant only if | 2 = even                     |
|    |     |     | bLE = 0                           |                              |
| 96 | Sb  | 2   | number of stop bits               | 1 = 1 stop bit               |
|    |     |     |                                   |                              |

| 8 ERRORS AND ALARMS                                                                              |
|--------------------------------------------------------------------------------------------------|
| Alarm messages are displayed on the bottom line and alternate with the displayed value accord    |
| ing to P6. When a high temperature, door open or power failure alarm occurs, the HACCP LEE       |
| also comes on, but only if bLE $\neq$ 0. Messages disappear when the conditions which caused the |
| alarm return to normal. Some alarm messages disappear automatically and others have to be        |
| reset on the keypad.                                                                             |

| reset on | the Reypud.                                                                |                  |                                                                                                    |
|----------|----------------------------------------------------------------------------|------------------|----------------------------------------------------------------------------------------------------|
| CODE     | DESCRIPTION                                                                | RESET            | TO CORRECT                                                                                                    |
| ErrC     | control module-user inter-<br>face communication error.                    | automatic        | <ul> <li>check connections between the con-<br/>trol module and the user interface</li> </ul>                                 |
| Pr1      | cabinet probe error com-<br>partment 1                                     | automatic        |                                                                                                    |
| Pr2      | cabinet probe error com-<br>partment 2                                     | automatic        | - check PO                                                                                                    |
| Pr3      | evaporator probe error com-<br>partment 2                                  | automatic        | <ul> <li>check sensor integrity</li> <li>check electrical connection</li> </ul>                                               |
| Pr5      | evaporator probe error com-<br>partment 1 (only with Pb5 = 2)              | automatic        |                                                                                                    |
| rtc      | clock error*                                                               | manual           | <ul> <li>check Hr0</li> <li>set date, time and day of the week</li> <li>check the integrity of the external module</li> </ul> |
| AH1      | high temperature alarm<br>compartment 1                                    | automatic        | - check A1, A2 and A11                                                                                                    |
| AH2      | high temperature alarm<br>compartment 2                                    | automatic        | - check A4, A5 and A11                                                                                                    |
| door     | door open alarm for com-<br>partment 2 only                                | automatic        | - check i0, i1 and i2                                                                                                    |
| PF       | power failure alarm*                                                       | manual           | <ul> <li>press a key</li> <li>check electrical connection</li> </ul>                                                          |
| ALrM     | multi-purpose input alarm<br>(regulation off, common<br>compressor locked) | automatic        | - check di2                                                                                                    |
| dFd      | defrost timeout alarm (for compartment 2 only)                             | automatic        | - check d11                                                                                                    |
| *Clock a | error and the nower failure ala                                            | rm can only occu | r when the controller is connected to an                                                                                      |

the power ta external EVI inking module or an EVCO gateway (bLE  $\neq$  0) and when the clock is enabled (Hr0 = 1).

|     |          |      |      |                                                                  | 12 recented                                        | 9 TECHNICAL SPECIFICATIONS                                            |                                                                                           |                                                                                                    |
|-----|----------|------|------|------------------------------------------------------------------|----------------------------------------------------|-----------------------------------------------------------------------|-------------------------------------------------------------------------------------------|----------------------------------------------------------------------------------------------------|
|     |          |      |      |                                                                  | 12= reserved                                       |                                                                       |                                                                                           |                                                                                                    |
|     |          |      |      |                                                                  | 13= auxiliary compressor                           | Purpose of the control device:                                        | function controller                                                                       |                                                                                                    |
|     |          |      |      |                                                                  | compartment 2                                      | Construction of the control device:                                   | built-in electronic device                                                                |                                                                                                    |
|     |          |      |      |                                                                  | 14= defrost compartment 1                          | Housing                                                               |                                                                                           |                                                                                                    |
| X   | 70       |      |      | 12 selections firms the s                                        | 15= disabled                                       | user interface: black_self_extinguishing                              | control module: open frame board                                                          |                                                                                                    |
|     | 70       | u2c  |      | k2 relay configuration                                           |                                                    | Catagonia of baset and fire prelistered                               |                                                                                           |                                                                                                    |
|     | 72       | u3c  | 2    | k4 relay configuration                                           | like u1C                                           | Category of heat and fire resistance:                                 | 0                                                                                         |                                                                                                    |
|     | 73       | u5c  | 3    | k5 relay configuration                                           | like u1C                                           | Measurements:                                                         |                                                                                           |                                                                                                    |
|     | 74       | u6c  | 0    | k6 relay configuration                                           | like u1C                                           | user interface: 75.0 x 33.0 x 39.5 mm                                 | control module: 134.0 x 108.0 x 21.5 mm (5 1/4 x                                          |                                                                                                    |
|     | 75       | Ao1  | 15   | analogue output 0-10 V configura-<br>tion ( $0 = off$ , 10 = on) | like u1C                                           | Mounting method for the control device:                               | 4 1/4 X //0 111)                                                                          |                                                                                                    |
|     | 76       | Ao2  | 15   | analogue output 0-10 V configura-<br>tion (0 = off 10 = on)      | like u1C                                           | user interface: to be fitted to a panel,<br>snap-in brackets provided | control module: to be installed on an electrical panel, on plastic spacers (not provided) |                                                                                                    |
| -   | 77       | u0   | 0    | maximum time light on from door                                  | 0 240 s                                            | Degree of protection provided by the casir                            | ng:                                                                                       |                                                                                                    |
|     |          |      |      | open                                                             | 0 = function disabled                              | user interface: IP65 (front)                                          | control module: IP00.                                                                     |                                                                                                    |
|     |          |      |      |                                                                  | >0 switches the light off af-                      | Connection method:                                                    |                                                                                           |                                                                                                    |
|     |          |      |      |                                                                  | ter set time, even with door                       | oonneenon method.                                                     | control modulo:                                                                           |                                                                                                    |
|     | 78       | 1    | 0    | door closed consecutive time for                                 |                                                    | user interface: plug-in screw terminal                                | plug in acrow terminal blacks for wires up to 1 E                                         |                                                                                                    |
|     | /0       | ui   | ľ    | energy saving on and light off (see                              | 0 = disabled                                       | blocks for wires up to 1.5 mm <sup>2</sup>                            | - plug-in screw terminal blocks for writes up to 1.5                                      |                                                                                                    |
|     |          |      |      | also r9)                                                         |                                                    |                                                                       | - Pico-Blade connector                                                                    |                                                                                                    |
|     | 79       | u2   | 0    | enable cabinet light (if one of the                              | 0 = no 1 = yes                                     |                                                                       | - 6.35 mm faston connectors                                                               |                                                                                                    |
|     |          |      |      | outputs from u1c to Ao2 = 3) using                               | _                                                  | Maximum permitted length for connection                               | cables:                                                                                   |                                                                                                    |
|     |          |      |      | key during stand-by                                              |                                                    | user interface-control module: 10 m                                   | nower supply: 10 m (32.8 ft)                                                              |                                                                                                    |
| L I | 80       | u3   | 0    | alarm output activation                                          | 0 = with contact open                              | (32.8 ft)                                                             |                                                                                           |                                                                                                    |
|     |          |      |      |                                                                  | 1 = with contact closed                            | analogue inpute: 10 m (22.9 ft)                                       | digital inputs: 10 m (22.8 ft)                                                            |                                                                                                    |
|     | 81       | u4   | 0    | enable deactivation alarm output                                 | 0 = no 1 = yes                                     |                                                                       | digital inputs. To in (32.8 ft)                                                           |                                                                                                    |
|     |          |      |      | with silencing buzzer                                            |                                                    |                                                                       | digital outputs: To m (32.8 ft).                                                          |                                                                                                    |
|     | 82       | u9   | 1    | enable alarm buzzer                                              | 0 = no $1 = ves$                                   | device is used at its maximum operation                               | the current running through them. When the                                                |                                                                                                    |
|     | 83       | u10  | 0.0  | door heaters on threshold                                        | -99.0 99.0 °C/°F                                   | a maximum operating temperature of                                    | 3 90 °C (194 °F)                                                                          |                                                                                                    |
|     | NO.      | PAR. | DEF. | CLOCK                                                            | MIN MAX.                                           | Operating temperature:                                                | from 0 to 55 °C (from 32 to 131 °E)                                                       |                                                                                                    |
| G   | 84       | Hr0  | 0    | enable clock                                                     | $0 = n_0$ $1 = ves$                                | Storage temperature:                                                  | from 25 to 70 °C (from 12 to 159 °E)                                                      |                                                                                                    |
|     | NO       | PAR  | DEE  | SECURITY                                                         | MIN MAX                                            |                                                                       | relative humidity without condensate from 10 to 00                                        |                                                                                                    |
|     | 85       | POF  | 1    | enable on/stand-by key                                           | $0 = n_0$ $1 = v_{0}s$                             | Operating humidity:                                                   | relative number without condensate from 10 to 90                                          | ND                                                                                                    |
|     | 86       | Loc  | 1    | enable keypad lock                                               | $0 = n_0$                                          |                                                                       | 70                                                                                        | The device must be dispessed of according to least regulations governing the collection                      |
|     |          |      |      |                                                                  | 1 = yes (after 30 s)                               | Pollution status of the control device:                               | 2                                                                                         |                                                                                                    |
|     | 87       | PAS  | -19  | password to access settings from                                 | -99 999                                            |                                                                       | l                                                                                         | or electrical and electronic equipment.                                                                      |
|     | $\vdash$ |      |      | keypad                                                           | ļ                                                  | Compliance:                                                           | 1                                                                                         |                                                                                                    |
|     | 88       | PA1  | 426  | level 1 password to access settings                              | -99 999                                            | RoHS 2011/65/EC                                                       | WEEE 2012/19/EU                                                                           | This document and the solutions contained therein are the intellectual property of EVCO and thus protected   |
|     |          |      |      | from EVconnect and EPoCA                                         |                                                    | REACH (EC) Regulation no. 1907/2006                                   | EMC 2014/30/EU                                                                            | by the Italian Intellectual Property Rights Code (CPI). EVCO forbids the reproduction and distribution, even |
|     | 89       | PA2  | 824  | level 2 password to access settings                              | -99 999                                            | LVD 2014/35/EU                                                        |                                                                                           | in part, of the contents, unless express authorisation is obtained directly from EVCO. The customer (man-    |
|     |          |      |      | from EVconnect and EPoCA                                         |                                                    | EMC compliance                                                        |                                                                                           | ufacturer, installer or end user) assumes all responsibility for the configuration of the device.            |
|     | NO.      | PAR. | DEF. | SERIAL COMMUNICATION                                             | MIN MAX.                                           | EN 60730-1                                                            | EN 60730-2-9                                                                              | EVCO accepts no liability for any possible errors in this document and reserves the right to make any        |
| æ   | 90       | bLE  | 1    | configuration MODBUS serial port                                 | 0 = free for real-time func-<br>tions (through the | Power supply:                                                         |                                                                                           | changes at any time without prejudice to the essential functional and safety features of the equipment.      |
|     |          |      |      |                                                                  |                                                    | user interface:                                                       | control modulo:                                                                           |                                                                                                    |
|     |          |      |      |                                                                  | EVIE23TSX clock) or for                            | newered by the centrel module                                         | 115 230 Vac (+10 % -15 %), 50 60 Hz, 6 VA                                                 | EVCO S.p.A.                                                                                                  |
|     |          |      |      |                                                                  | MODBUS RTU commu-                                  | powered by the control module                                         | maximum                                                                                   | Via Feltre 81, 32036 Sedico (BL) ITALY                                                                       |
|     |          |      |      |                                                                  | nication via the RS-485                            | Earthing methods for the control device:                              | none                                                                                      | tel. +39 0437 8422   fax +39 0437 83648                                                                      |
|     |          |      |      |                                                                  | nort                                               | La thing methods for the control device.                              |                                                                                           | email info@evco.it   web www.evco.it                                                                         |
|     |          |      |      |                                                                  | 1 99 - device address for                          | Pated impulse withstand voltage:                                      |                                                                                           | '                                                                                                    |
|     |          |      |      |                                                                  | EVcopport EDecA                                    |                                                                       |                                                                                           |                                                                                                    |
|     |          |      | 1    |                                                                  | EVCONNECT, EPOCA                                   | Overvollage category:                                                 | 1                                                                                         | 1                                                                                                    |

|       | Software class           | and structure:     |              | А                                                                                                    |              |  |
|-------|--------------------------|--------------------|--------------|----------------------------------------------------------------------------------------------------|--------------|--|
|       | Analogue input           | s:                 |              | 3 for PTC or NTC probes (cabinet probe compart-                                                                                   |              |  |
|       |                          |                    |              | ment 1, evaporator probe compartment 2, cabinet                                                                                   |              |  |
|       |                          |                    |              | probe compartment 2)                                                                                                    |              |  |
| 1     | PTC probes:              | Type of sensor     | :            | KTY 81-121 (990 W @ 25 °C, 77 °F)                                                                                                 |              |  |
|       |                          | Measurement        | field:       | from -50 to 150 °C (from -58 to 302 °F)                                                                                           |              |  |
|       |                          | Resolution:        |              | 0.1 °C (1 °F)                                                                                                    |              |  |
| 1     | NTC probes:              | Type of sensor     | :            | ß3435 (10 kW@ 25 °C, 77 °F)                                                                                                    |              |  |
|       |                          | Measurement field: |              | from -40 to 105 °C (from -40 to 221 °F)                                                                                           |              |  |
|       |                          | Resolution:        |              | 0.1 °C (1 °F)                                                                                                    |              |  |
|       | Digital inputs:          |                    |              | 3 voltage-free (door switch, multi-purpose and re-                                                                                |              |  |
|       | Voltage-free             |                    | Type of co   | ntact:                                                                                                    | 5 Vdc 0 5 mA |  |
|       | tonago noo.              |                    | Power sup    | nlv                                                                                                    | none         |  |
|       | Protec                   |                    |              | F . J .                                                                                                    | none         |  |
|       | Other inputs:            |                    |              | 1 input which can be configured for an analogue<br>input (evaporator probe compartment 1) or a digi-<br>tal input (energy saving) |              |  |
|       | Digital outputs          | :                  |              | 6 configurable outputs with sealed electro-me-<br>chanical relays in compliance with the EN 60079-<br>15 standard                 |              |  |
|       | K1 relay:                |                    |              | SPST, 8 A res. @ 250 Vac                                                                                                    |              |  |
|       | K2 relay:                |                    |              | SPST, 8 A res. @ 250 Vac                                                                                                    |              |  |
|       | K3 relay:                |                    |              | SPST, 8 A res. @ 250 Vac                                                                                                    |              |  |
|       | K4 relay:                |                    |              | SPST, 16 A res. @ 250 Vac                                                                                                    |              |  |
|       | K5 relay:                |                    |              | SPST, 16 A res. @ 250 Vac                                                                                                    |              |  |
| -   _ | K6 relay:                |                    |              | SPDT, 30 A res. @ 250 Vac                                                                                                    |              |  |
|       | The device gua           | arantees reinfor   | ced insulati | on between the digital outputs (electro-mechanical                                                                                |              |  |
|       | relays) and the          | e SELV (Safety E   | Extra Low Vo | ltage) circuits                                                                                                    |              |  |
|       | Type 1 or Type           | 2 actions:         |              | type 1                                                                                                    |              |  |
|       | Additional feat actions: | ures of Type 1     | or Type 2    | С                                                                                                    |              |  |
|       | Displays:                |                    |              | double custom display, 4 + 4 digit, with function                                                                                 |              |  |
|       |                          |                    |              | icons                                                                                                    |              |  |
| -   1 | Alarm buzzer:            |                    |              | built-in                                                                                                    |              |  |
| •   1 | Communication            | ns ports:          |              |                                                                                                    |              |  |
| 1     | 1 TTL MODBUS             | S slave port fo    | r EVlinking  | 1 RS-485 MODBUS slave port for MODBUS RTU se-                                                                                     |              |  |
|       | RS-485 (clock)           | , BLE (for the     | EVconnect    | rial communication or Ethernet connectivity using                                                                                 |              |  |
|       | app) or Wi-Fi (f         | or the EPoCA clo   | oud system   | the EV3 Web or the EVD Web gateway (for the                                                                                       |              |  |
| -   _ | or MODBUS TC             | P) modules         |              | EPoCA cloud system)                                                                                                    |              |  |
|       | Wi-Fi output po          | ower (EIRP)        |              | 11b: 67.5 mW and 11g: 71.1 mW, 11n (HT20)<br>56.5 mW                                                                              |              |  |
| -   [ | Wi-Fi frequency          | y range            |              | 412 2,472 MHz                                                                                                    |              |  |
|       | Safety protocol          | ls                 |              | open, WEP, WPA/WPA2 Personal or PSK                                                                                               |              |  |
|       | Encryption met           | thods              |              | TKIP, CCMP                                                                                                    |              |  |
|       | Unsupported m            | nodes              |              | mixed WPA/WPA2 PSK using TKIP + CCMP<br>WPA/WPA2 Enterprise or EAP                                                                |              |  |